## How to Create a New Single Recurring Calendar

- 1. Open the Julian Calendar screen.
- 2. Click the **New toolbar button**. This will open the Julian Recurrence screen. By default, the grid will display the system's date in Start and Through dates and frequency is set to Interval. Refer to Julian Recurrence for the field description.

| Details                      |                                                       |                                           |                                            |              |                                                                           |                                |
|------------------------------|-------------------------------------------------------|-------------------------------------------|--------------------------------------------|--------------|---------------------------------------------------------------------------|--------------------------------|
| Existing Calendar            | s                                                     |                                           |                                            |              | Future Delivery Dates                                                     |                                |
| Q Open III Layo              | out Q,                                                | Filter Reco                               | ords (F3)                                  |              | Delivery Dates                                                            |                                |
| Description                  | Sta                                                   | rt Date                                   | Through Date                               | Auto Renew   | Delivery dates ar<br>displayed becaus<br>are based on Ac<br>Delivery Date | e not<br>e they<br>:tual<br>e. |
| ılian Calendar               | an Pecurre                                            |                                           |                                            |              | ~ ×                                                                       |                                |
| Details OK<br>Existing Cale  | Cancel                                                |                                           |                                            |              |                                                                           |                                |
| Q Open B De<br>Description 0 | scription:<br>Interval<br>Weekly<br>Monthly<br>Single | Every                                     | 1                                          | Day(s)       |                                                                           | not<br>they<br>Ial             |
|                              | Start:                                                | 02/06/201<br>atically rene<br>s are based | 6 Thro<br>ew every year<br>l on actual Del | ivery Dates. | 5                                                                         |                                |

- 3. Enter the calendar **Description**.
- 4. Tick the Single radio button.
- 5. Enter the Date.
- 6. Single Rule has the capability to override all other rules. Once this option is checked, the Single Date that has been entered will be the date in Nex t Julian Delivery field.

7. If you want to use this same calendar in the future, select the 'Automatically renew every year' option.

| Julian Calend              | ar .                                                                                                    | ^ □             | × |
|----------------------------|----------------------------------------------------------------------------------------------------|-----------------|---|
| New Delete                 | Julian Recurrence ^ X                                                                                                    |                 |   |
| Details                    | OK Cancel                                                                                                    |                 |   |
| Existing Ca                | Details                                                                                                    |                 |   |
| Q, Open                    | Description: Sample Single Calendar                                                                                                    |                 |   |
| Description<br>Sample Sing | <ul> <li>Interval Date: 02/28/2016 ■</li> <li>Weekly</li> <li>Monthly</li> <li>Single</li> <li>✓ Single Date will override all other rules</li> <li>Automatically renew every year</li> </ul> | ot<br>ney<br>il |   |
|                            | ⑦ 〇 Q Ready                                                                                                    |                 |   |
| 0 0 0                      | Edited                                                                                                    | _               |   |

8. Click the OK button. The newly created single calendar will be displayed in the Existing Calendars grid on the Julian Calendar screen.

| Details                                                                                                    |                                                               |                                                       |                                                      |                                              |                                                             |                    |        |             |                   |
|----------------------------------------------------------------------------------------------------|---------------------------------------------------------------|-------------------------------------------------------|------------------------------------------------------|----------------------------------------------|-------------------------------------------------------------|--------------------|--------|-------------|-------------------|
| Existing Calend                                                                                                    | lars                                                          |                                                       |                                                      |                                              |                                                             |                    | Futur  | e Delivery  | Dates             |
| Q, Open 器 L                                                                                                    | ayout                                                         | Q,                                                    | Filter Re                                            | ecords (F3)                                  |                                                             |                    | Delive | ry Dates    |                   |
| Description                                                                                                    |                                                               | Star                                                  | t Date                                               | Through Date                                 | Auto                                                        | Renew              | Sunda  | y, February | 28, 2016          |
| Sample Single Ca                                                                                                    | alendar                                                       | 02/2                                                  | 8/2016                                               | 02/28/2016                                   |                                                             |                    |        |             |                   |
| Close the Julian (<br>Save the changes<br>Single Date shou                                                          | Calenda<br>s in the<br>Id be dis                              | ar scr<br>Cons<br>splay                               | een.<br>sumptior<br>ed in <b>Ne</b>                  | n Sites scree<br>ext Julian D                | n.<br><b>elivery</b> field.                                 |                    |        |             |                   |
| Close the Julian (<br>Save the changes<br>Single Date shou<br>Degree Day                                            | Calenda<br>s in the<br>Id be dis<br>Inforr                    | ar scr<br>Cons<br>splay<br>mati                       | een.<br>sumptior<br>ed in <b>Ne</b><br>on            | n Sites scree<br>ext Julian D                | n.<br>elivery field.                                        |                    |        |             |                   |
| Close the Julian (<br>Save the changes<br>Single Date shou<br>Degree Day<br>Fill Method                             | Calenda<br>s in the<br>Id be dis<br>Inforr<br>Julia           | ar scr<br>Cons<br>splay<br>mati<br>an C               | een.<br>sumptior<br>ed in <b>Ne</b><br>ion<br>alenda | n Sites scree<br>ext Julian D                | n.<br>elivery field<br>Fill Group                           | <b>b</b>           |        |             | ~                 |
| Close the Julian O<br>Save the changer<br>Single Date shou<br>Degree Day<br>Fill Method<br>DD Between               | Calenda<br>s in the<br>Id be dis<br>Inforr<br>Julia<br>Delive | ar scr<br>Cons<br>splay<br>mati<br>an C<br>ery:       | een.<br>sumptior<br>ed in <b>Ne</b><br>ion<br>alenda | o Sites scree<br>ext Julian D<br>r v<br>0.00 | n.<br>elivery field<br>Fill Group<br>Next Julia             | an Deli            | very:  | 02/28/2     | <b>~</b><br>2016  |
| Close the Julian (<br>Save the change:<br>Single Date shou<br>Degree Day<br>Fill Method<br>DD Between<br>Summer Dai | Calenda<br>s in the<br>Id be dis<br>Inforr<br>Julia<br>Delive | ar scr<br>Cons<br>splay<br>mati<br>an C<br>ery:<br>e: | een.<br>sumptior<br>red in <b>Ne</b><br>on<br>alenda | ar v<br>0.00                                 | n.<br>elivery field<br>Fill Group<br>Next Julia<br>Winter D | an Deli<br>aily Ra | very:  | 02/28/2     | ×<br>2016<br>0.00 |

Open the Julian Calendar screen.
 Click the New toolbar button. This will open the Julian Recurrence screen. By default, the grid will display the system's date in Start and Through dates and frequency is set to Interval. Refer to Julian Recurrence for the field description.

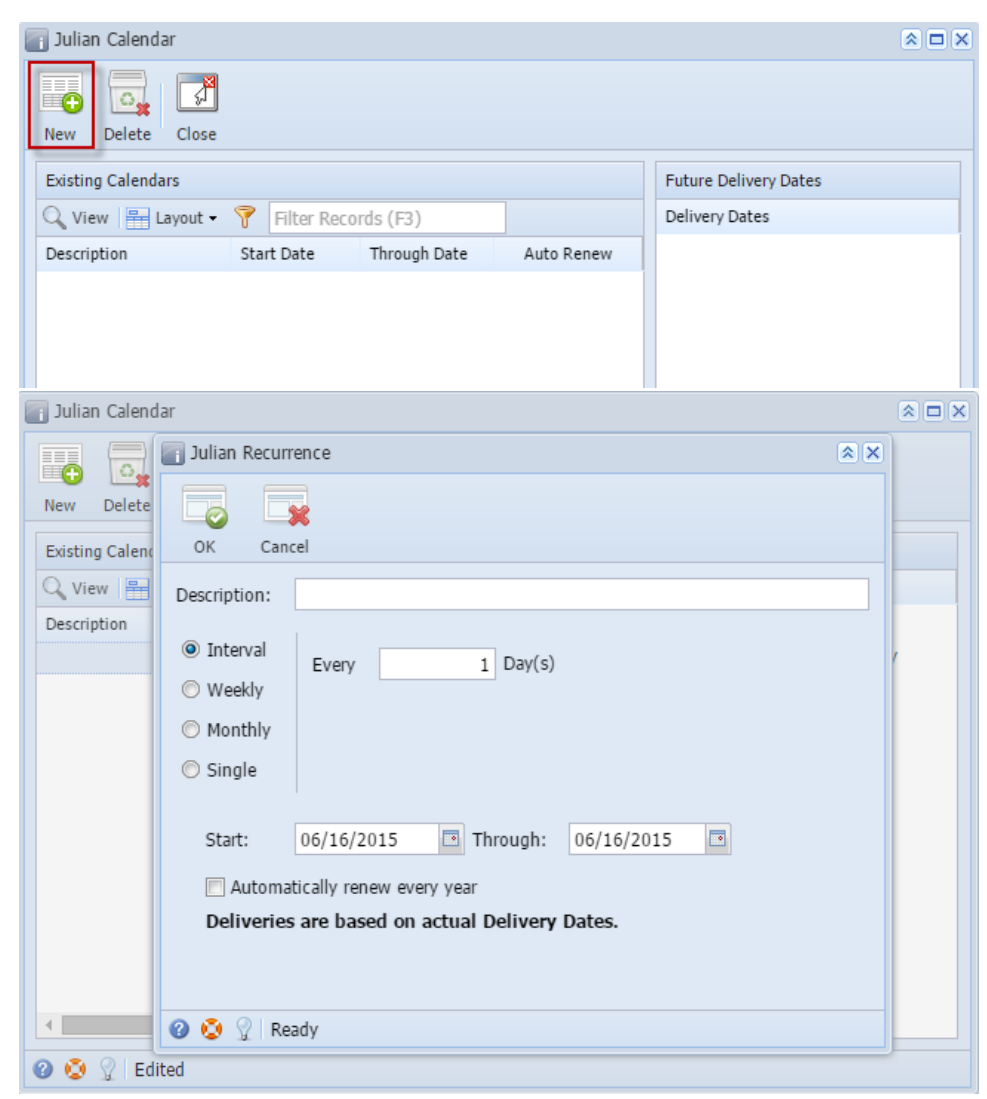

- 3. Enter the calendar Description.
- 4. Tick the Single radio button.
- 5. Enter the Date.

6. Single Rule has the capability to override all other rules. Once this option is checked, the Single Date that has been entered will be the date in Nex t Julian Delivery field.

7. If you want to use this same calendar in the future, select the 'Automatically renew every year' option.

|                          | Julian Recurr                                                                                                    | rence                 |                                            | ,                               |             |                     |          |  |                               |  |
|--------------------------|----------------------------------------------------------------------------------------------------|-----------------------|--------------------------------------------|---------------------------------|-------------|---------------------|----------|--|-------------------------------|--|
|                          | OK Canc                                                                                                    | <b>k</b><br>cel       |                                            |                                 |             |                     |          |  |                               |  |
|                          | Description:                                                                                                    | Sample                | Single Calend                              | lar                             |             |                     |          |  |                               |  |
|                          | ○ Interval ○ Weekly                                                                                                    | Date:                 | 06/16/201                                  | .5 🗖                            |             |                     |          |  |                               |  |
|                          | Monthly                                                                                                    |                       |                                            |                                 |             |                     |          |  |                               |  |
|                          | Single                                                                                                    | Single                |                                            |                                 |             |                     |          |  |                               |  |
| 8. (                     | <ul> <li>Single Date will override all other rules</li> <li>Automatically renew every year</li> <li>Automatically renew every year</li> <li>Ready</li> <li>Click the OK button. The newly created single calendar will be displayed in the Existing Calendars grid of Julian Calendar</li> <li>Julian Calendar</li> <li>Delete</li> <li>Close</li> </ul> |                       |                                            |                                 |             |                     |          |  | n the Julian Calendar screen. |  |
|                          | 🔍 View 🖶 Layout                                                                                                    | t 🕶 🍞 🛛 F             | ilter Records (F3)                         | ah Data                         | Auto Ropow  | Delivery<br>Tuesday | Dates    |  |                               |  |
| 9. (<br>10. \$<br>11. \$ | Sample Single Calend<br>Close the Julian Cale<br>Save the changes in<br>Single Date should b                                                                                                    | endar scr<br>the Cons | 6/2015 06/16,<br>een.<br>sumption Sites so | /2015<br>creen.<br>n Delivery f | ïeld.       |                     |          |  |                               |  |
|                          | Degree Day Infor                                                                                                    | rmation               |                                            |                                 |             |                     |          |  |                               |  |
|                          | Fill Method: J                                                                                                    | Iulian Ca             | alendar 🔍 🕶                                | Fill Grou                       | p:          |                     | ٩.~      |  |                               |  |
|                          | DD Between De                                                                                                    | livery:               | 0                                          | Next Juli                       | an Delivery | 06/1                | 6/2015   |  |                               |  |
|                          | Summer Daily R                                                                                                    | Rate:                 | 0.000000                                   | Winter D                        | aily Rate:  | (                   | 0.000000 |  |                               |  |
|                          | Burn Rate:                                                                                                    |                       | 1.000000                                   | Previous                        | Burn Rate:  | (                   | 0.000000 |  |                               |  |
|                          | Prompt for % F                                                                                                    | ull:                  | <b>V</b>                                   | Adjust B                        | urn Rate:   | <b>v</b>            |          |  |                               |  |

- Open the Julian Calendar screen.
   Click the New toolbar button. This will open the Julian Recurrence screen. By default, the grid will display the system's date in Start and Through dates. Refer to Julian Recurrence for the field description.

| 🔄 Julian Calendar  |                 |              |            | × 🗆 >                                                           |
|--------------------|-----------------|--------------|------------|-----------------------------------------------------------------|
| New Delete Cla     | <b>F</b><br>ose |              |            |                                                                 |
| Existing Calendars |                 |              |            | Future Delivery Dates                                           |
| 📝 Edit  💡 Filter   | r Records (F3)  |              |            | Delivery Dates                                                  |
| Description        | Start Date      | Through Date | Auto Renew |                                                                 |
|                    |                 |              |            |                                                                 |
| 🔄 Julian Calendar  |                 |              |            |                                                                 |
| New Delete Clo     | <b>S</b> e      |              |            |                                                                 |
| Existing Calendars |                 |              |            | Future Delivery Dates                                           |
| 📝 Edit  💡 Filter   | Records (F3)    |              |            | Delivery Dates                                                  |
| Description        | Start Date      | Through Date | Auto Renew | Delivery dates are not                                          |
|                    | 03/11/2015      | 03/11/2015   |            | displayed because they<br>are based on Actual<br>Delivery Date. |
| 🙆 👸 🖉 Ready        |                 |              |            |                                                                 |

- Enter the calendar Description.
   Tick the Single radio button.
   Enter the Date.
   Single Rule has the capability to override all other rules. Once this option is checked, the Single Date that has been entered will be the date in Next Julian Delivery field.

7. If you want to use this same calendar in the future, select the 'Automatically renew every year' option.

| Julian Recurr | ence                              |
|---------------|-----------------------------------|
|               |                                   |
|               |                                   |
| Description:  | Sample Single Calendar            |
| 🔘 Interval    | Date: 09/03/2014                  |
| 🔘 Weekly      |                                   |
| Monthly       |                                   |
| Single        |                                   |
|               |                                   |
| 🔽 Single D    | ate will override all other rules |
| 📃 Automa      | tically renew every year          |
|               |                                   |
| 🙆 👸 🕗 Edit    | ted                               |
| U U Lui       |                                   |

8. Click the OK button. The newly created single calendar will be displayed in the Existing Calendars grid on the Julian Calendar screen. Julian Calendar 

| - | D                      |            |              |            |                           |  |
|---|------------------------|------------|--------------|------------|---------------------------|--|
|   | 🔁 🛃 📝                  |            |              |            |                           |  |
|   | New Delete Close       |            |              |            |                           |  |
|   | Existing Calendars     |            |              |            | Future Delivery Dates     |  |
|   | 📝 Edit  💡 Filter Rec   | ords (F3)  |              |            | Delivery Dates            |  |
|   | Description            | Start Date | Through Date | Auto Renew | Wednesday, March 11, 2015 |  |
|   | Sample Single Calendar | 03/11/2015 | 03/11/2015   |            |                           |  |
|   |                        |            |              |            |                           |  |
|   |                        |            |              |            |                           |  |

- 9. Close the Julian Calendar screen.
   10. Save the changes in the Consumption Sites screen.
   11. Single Date should be displayed in Next Julian Delivery field.